## Panopto Recording – Upload for a Discussion Assignment in Canvas

- 1. Log into Canvas and go to the Discussion assignment.
- 2. Click the **Reply** button.

| Team Project Presentations (Discussionfor everyone to view)<br><u>All Sections</u>                                                                                                    | Jul 9 at 3:05pm |
|----------------------------------------------------------------------------------------------------|-----------------|
| Please embed yourTeam's project/presentation by responding to this Discussion Prompt.                                                                                                    |                 |
| <ul> <li>Follow the directions in this tutorial to upload and embed your presentation in your "Reply".</li> <li>Please label your post with the title of your Team's theory (e.g. Social Information Processing Theory Presentation, etc.)</li> </ul> | pry             |
| All Team Project/Presentations are due by Friday, 11:59 p.m.                                                                                                    |                 |
| Search entries or author Unread I I I I I I I I I I I I I I I I I I I                                                                                                    | ✓ Subscribe     |
| ← Reply                                                                                                    |                 |

3. Click the More External Tools (blue V) icon on the lower toolbar.

| В  | Ι | <u>U</u> | <u>A</u> - | A | • <u>T</u> ×    |   | 3      | ΕΞ         | 4                |   | × | × X <sub>2</sub> | := |   |
|----|---|----------|------------|---|-----------------|---|--------|------------|------------------|---|---|------------------|----|---|
| ₩. | Þ | P        | ŝ          |   | $\sqrt{\times}$ | œ | 0      | <b>ا</b> س | $\triangleright$ | R | ¶ | 12pt             |    | • |
| •  |   |          |            |   |                 | 1 | More I | Externa    | l Tools          |   |   |                  |    |   |

4. Click Panopto Recordings.

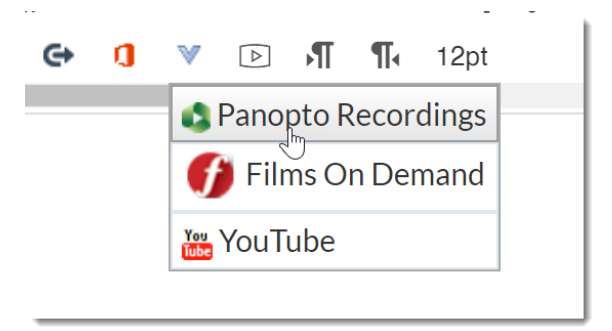

5. Click the **Upload** tab and then click the **Drag the video or audio files...** area to browse for your mp4 file.

| Panopto Recordings                                 |                                          | ×              |
|----------------------------------------------------|------------------------------------------|----------------|
| Summer 2019 - Intro to Communication Theory - SUMM | ER 2019 COMM 2030 SECOL1 [assign         | ments]         |
| Choose                                             | Upload                                   | Record         |
| Drag video or audio                                | i files here (or click to find on y<br>는 | /our computer) |

6. Click the file on your computer and click the **Open** button to begin upload.

| 💿 Open                                                                     |                     |   |   |                        |             |                      | × |
|----------------------------------------------------------------------------|---------------------|---|---|------------------------|-------------|----------------------|---|
| $\leftarrow$ $\rightarrow$ $\checkmark$ $\uparrow$ 🔚 $\Rightarrow$ This PC | > Videos            | * | U | Search Videos          |             | ۶                    | 0 |
| Organize • New folder                                                      |                     |   |   |                        | •           |                      |   |
| Software                                                                   |                     |   |   | •                      | My-Pre      | esentation.<br>mp4   |   |
| Videos                                                                     |                     |   |   |                        |             |                      |   |
| Network                                                                    |                     |   |   |                        |             |                      |   |
| File name:                                                                 | My-Presentation.mp4 |   | ~ | Custom Files (<br>Open | *.avi;*.asf | ;*.wmv;* ~<br>Cancel |   |

7. The file uploads (note that large files will take a while to upload especially when using a wireless internet connection).

| Choose          | Upload | Record |
|-----------------|--------|--------|
| My-Presentation |        |        |
| 1.4 of 7.2 MB   |        | 0:04   |

8. Click the **Insert** button once the file finishes uploading.

| Panopto Recordings                         |                                              | ×      |
|--------------------------------------------|----------------------------------------------|--------|
| Summer 2019 - Intro to Communication Theor | ry - SUMMER 2019 COMM 2030 SECOL1 [assignmen | ts] 💌  |
| Choose                                     | Upload                                       | Record |
| My-Presentation<br>Processing media: 0%    |                                              |        |
|                                            |                                              |        |
|                                            |                                              | Insert |

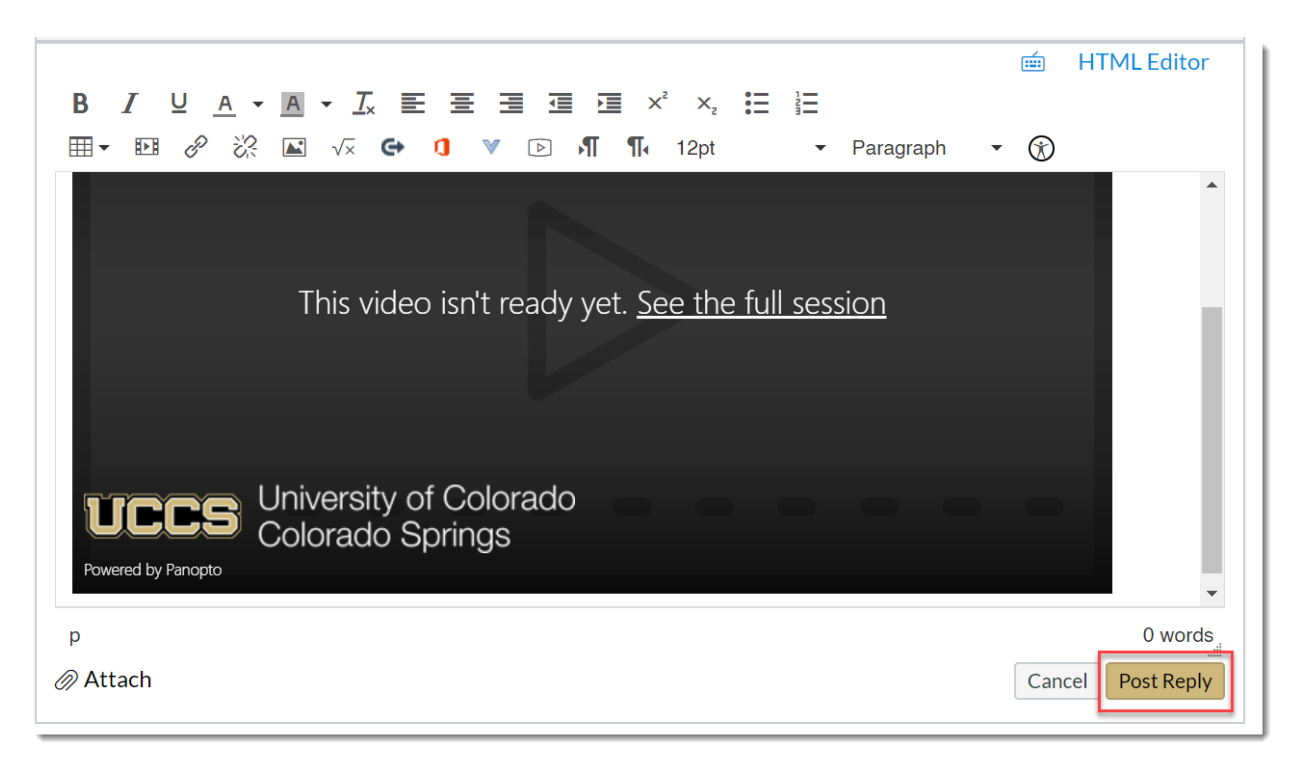

9. Click **Post Reply** to post your embedded video presentation to the discussion.

10. Click the play button to view the presentation once it finishes processing on the Panopto server.

| My-Prese           | ntatior          | n secondo constituito seguerato<br>nox - Assignments |                                  | 0 × 2 8 8 9 4 1        |      |
|--------------------|------------------|------------------------------------------------------|----------------------------------|------------------------|------|
| ()<br>Account      | Samboon in South | Stretch for Astiguenees                              |                                  | + Group + Assignment ( | 1    |
| (S)<br>Admin       | Announcements    | jj * Papers                                          |                                  | (+)1                   |      |
|                    | Modules          |                                                      | No assignments in this group     |                        |      |
|                    | Chat<br>Grades   | ≣ * Assignments                                      |                                  | + 1                    |      |
| A.A.               | Starfish         |                                                      | No exprements in this group      |                        |      |
| Calendar           | Recordings       | # Attendance and Participation                       |                                  | + 1                    |      |
| dia kebas          | Calaboration     |                                                      | No anoperators in this group     |                        |      |
| C+                 |                  | Discussions                                          | Ma and instantial in this second | (18d+) + 1             |      |
| ()<br>Help         |                  |                                                      | reo assignments in tris group    |                        | _    |
|                    |                  | § * Quiz   Exam                                      | No accientments in this ensue    | + 1                    |      |
| irre               | J Univ           | versity of Colora                                    | do                               |                        |      |
|                    | Col              | orado Springs                                        |                                  |                        | 7 11 |
| Powered by Panopto |                  |                                                      |                                  | <u> </u>               |      |